## Hur du startar algon

- Se till att du har importerat algon innan du börjar med det här steget. Om du vill starta algoritmen med en annan position size än default (som är 1) ska du inte följa den här guiden utan guiden som heter "Ändra position size" som du hittar på Hur går det till på kungalvstradern.se
- Öppna ett chart av det instrument/index algon ska köras på. I exemplet nedan ska vi importera och starta min algoritm SPX Smasher M2 som körs på USA500 Cash (1€)

| I ProRealTime<br>Premium | File | Display | Trading | Objects | Settings | ကြွှဲ Help | 8 | fx usa500              |          | markets 🗸 |                   |        |
|--------------------------|------|---------|---------|---------|----------|------------|---|------------------------|----------|-----------|-------------------|--------|
|                          |      |         |         |         |          |            |   |                        | Sugges   | tions     |                   |        |
|                          |      |         |         |         |          |            |   | 📩 🪾 🛛 USA500 Cash (1€) |          | SPTRD     | Indices - GBL_EUR | Future |
|                          |      |         |         |         |          |            |   |                        | Search r | esults    |                   |        |

3. Välj rätt timeframe på chartet. I det här exemplet ska vi starta SPX Smasher som körs på 2 minuters timeframe

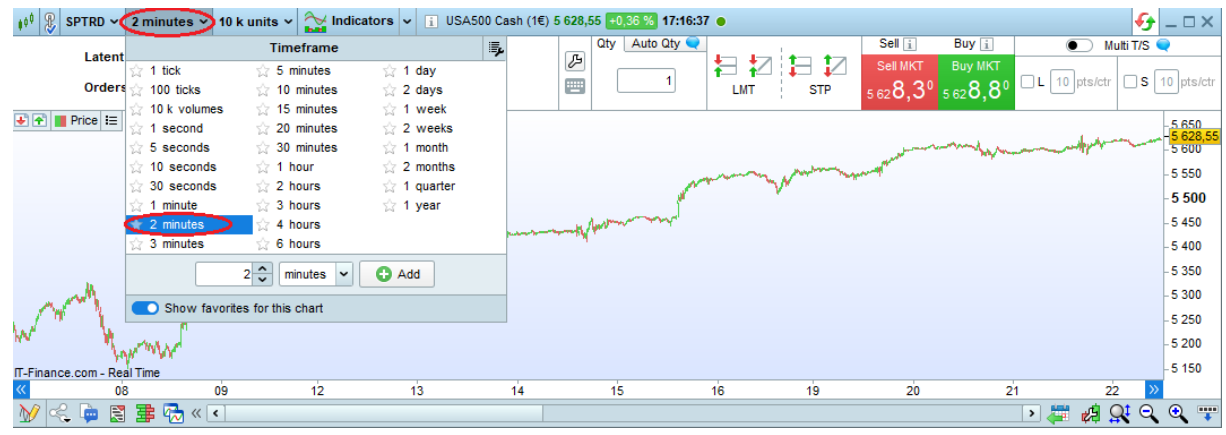

4. Klicka på Indicators i toppen av chartet

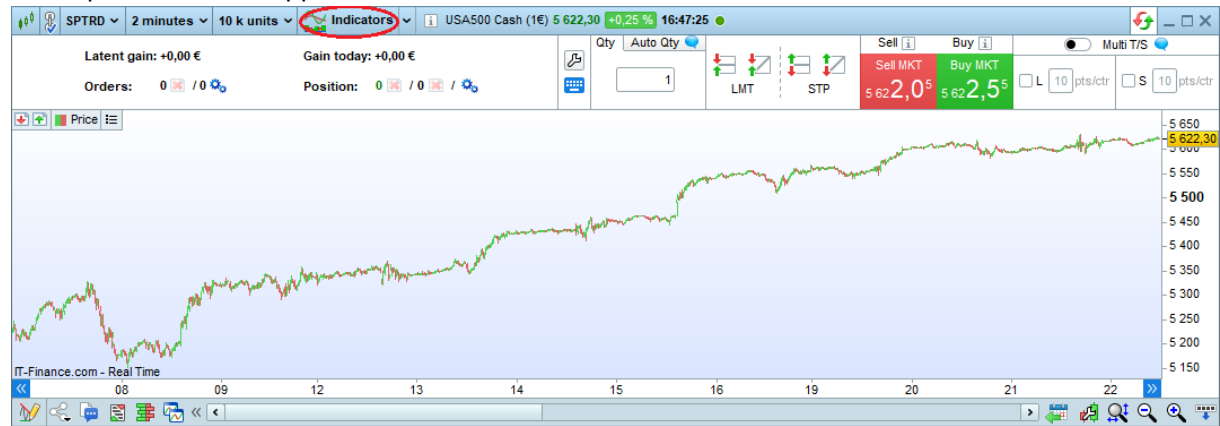

| ¢ <sup>¢</sup> Indicators & Trading systems                                                                                                    | <b></b>                               |
|----------------------------------------------------------------------------------------------------|---------------------------------------|
| Indicators<br>385                                                                                                    | acktesting & tomatic Trading<br>1127  |
| Image: New Modify       Image: Delete       Image: Delete       Image: De | Export Add more Help                  |
| on price new panel                                                                                                    | Add to USA500 Cash (1€) - 2 minutes ∨ |

5. Klicka på Backtesting & Automatic trading

6. Leta upp algon (i det här exemplet SPX Smasher M2)

| ≬∮ <sup>≬</sup> Indicators & Trading systems                                                                                                    | 🗗 ×                                                                                                    |
|----------------------------------------------------------------------------------------------------|----------------------------------------------------------------------------------------------------|
| indicators<br>385                                                                                                    | Backtesting &<br>Automatic Trading<br>2                                                                                                    |
| Image: New Modify Duplicate       Delete       Image: New MarketPlace       Import         Sort:       Name →       SPX Smasher M2       Import         Sort:       Name →       SPX Smasher M2       Import         ProRealCode MarketPlace       MarketPlace       Import         More on ProRealCode MarketPlace       My Trading Systems       16:59:19         SPX Smasher M2       16:59:19 | Export Add more Help<br>1 DEFPARAM CumulateOrders = false<br>2 DEFPARAM Preloadbars = 50000<br>3<br>4 buysignal, sellsignal, TGL, TGS, atr = call<br>"SPX Smasher M2 Indicator"<br>5<br>6 //POSITION SIEE<br>7 PositionSize = 3 |
| ProBacktest my system                                                                                                    | Prepare for automatic trading                                                                                                    |
| USA500 Cash (1€) - 2 minutes                                                                                                    | USA500 Cash (1€) - 2 minutes                                                                                                    |

7. Klicka på knappen under Prepare for automatic trading.

| $\psi^{\psi}$ Indicators & Trading systems                                                    | , 🗂 🗙 | <del>•</del> - □ ×           |
|-----------------------------------------------------------------------------------------------|-------|------------------------------|
| · · · · · · · · · · · · · · · · · · ·                                                         |       | 📃 💿 Multi T/S 🗨              |
| indicators<br>2005<br>Backtesting &<br>Automatic Trading                                      | 5     | 80 L 10 pts/ctr S 10 pts/ctr |
|                                                                                               |       | -5 650<br>-5 600<br>-5 600   |
|                                                                                               |       | - 5 550                      |
|                                                                                               |       | - 5 500                      |
| New Modify Duplicate Delete MarketPlace Import Export Add more Help                           |       | - 5 450                      |
|                                                                                               |       | - 5 400                      |
| Sort: Name V  spx smasher m2  perparam Cumulateorders = large DEPPARAM Cumulateorders = 50000 |       | - 5 350                      |
| ProRealCode MarketPlace 3                                                                     |       | -5 300                       |
| More on ProRealCode MarketPlace 4 buysignal, sellsignal, TGL, TGS, atr = call                 |       | 5 250                        |
| SDX Smasher M2 Indicator"                                                                     |       | -5 250                       |
|                                                                                               |       | - 5 200                      |
| 7 PositionSize = 3                                                                            |       | - 5 150                      |
|                                                                                               |       | 21 22 >>                     |
|                                                                                               | - 🕰 💙 | 💷 Þ 🚝 🚜 🕵 🔍 🐨                |
| ProBacktest my system Prepare for automatic trading                                           |       |                              |
| ✓         ✓           ✓         ✓           ✓         ✓           ✓         ✓                 |       |                              |

8. Markera(kryssa i) systemet som du precis har "preparerat" och klicka Start

| ¢ <sup>\$</sup> ProOrder AutoTrading Search | <b>×</b> 乃            |                      |           |                     |         | ≪ _ □ ×       |
|---------------------------------------------|-----------------------|----------------------|-----------|---------------------|---------|---------------|
| Running (0) Stop all Stop (0)               |                       |                      |           |                     |         | Group: None 🛩 |
| You have no running trading systems.        |                       |                      |           |                     |         |               |
|                                             |                       |                      |           |                     |         |               |
|                                             |                       |                      |           |                     |         |               |
|                                             |                       |                      |           |                     |         |               |
|                                             |                       |                      |           |                     |         |               |
| 🖃 Not Running (45) 🕂 Start all Start (1) De | lete(1)               |                      |           |                     |         | Group: None 🛩 |
| □ †⊠ †⊠val I Instrument   System            | I _ △ Strategy        | Version              | Timeframe | I START   🏦   🖹 🎝 🗘 | Comment | Total gain    |
| USA500 Cash (1€) SPX Smasher M2             | 27 aug. 2024 16:59:19 | 27 aug. 2024 16:59:1 | 2 minutes | 💿 🗊 🖻 📽             |         | n/a           |
|                                             |                       |                      |           |                     |         |               |
|                                             |                       |                      |           |                     |         |               |
|                                             |                       |                      |           |                     |         |               |
| Connected                                   |                       |                      |           |                     |         |               |

9. I fältet "Max position" så är det viktigt att du sätter samma position size som du står i koden i steg 7. Default är 1. Klicka på **Activate trading system** 

|                                                                                                    | 1 <sup>§§</sup> Confirm the activation of this trading system -                                                                                                    |                                                                                                    |                                         |              |              |                   |                  |  |  |  |
|----------------------------------------------------------------------------------------------------|----------------------------------------------------------------------------------------------------|----------------------------------------------------------------------------------------------------|-----------------------------------------|--------------|--------------|-------------------|------------------|--|--|--|
|                                                                                                    |                                                                                                    |                                                                                                    |                                         |              |              |                   |                  |  |  |  |
|                                                                                                    | Instrument                                                                                                    |                                                                                                    | Trading system                          | Time<br>zone | Max position | Guaranteed Stop 🧬 | Readjust stops 🤎 |  |  |  |
|                                                                                                    |                                                                                                    | USA500 Cash (1€)<br>2 minutes<br>♥ Stop distance (min - max) : 1 points - 75 %<br>♥ Limit distance (max) : 75 % | SPX Smasher M2<br>27 aug. 2024 16:59:19 | (UTC+02:00)  | 3 Contracts  |                   |                  |  |  |  |
|                                                                                                    | When a trading system is stopped         Max number of orders per day         Validity date for your trading systems           Closed (default)         50         5 dec. 2024 15:00:00           Modify         Modify         Modify |                                                                                                    |                                         |              |              |                   |                  |  |  |  |
| I declare that I understand that the performance of this system may be different than a backtest simulation over the same period      I declare that I understand that any trading system can expose me to risk of loss greater than my initial investment.     I accept the conditions of execution and stopping of automatic trading systems |                                                                                                    |                                                                                                    |                                         |              |              |                   |                  |  |  |  |
|                                                                                                    | Cancel                                                                                                    |                                                                                                    |                                         |              |              |                   |                  |  |  |  |